## Moderating a Centre Mailing List

As a moderator of a Centre mailing list, you can add and remove members as well as designate other moderators.

## To moderate any mailing list you have access to:

- 1. Login to <u>Centrenet</u>
- 2. Navigate to Campus Resources < Information Technology Services < Mailing List or use this link: <u>https://centrenet.centre.edu/ICS/Campus Resources/Information Technology Services/Mailing List.jnz</u>

If you do not need the mailing list, you are not a moderator and do not have access

- 3. Click the **Moderate Lists** button
- 4. Scroll down the page until you see the **List Members** section and select the list you need to moderate.

## To remove a person from the list:

- 1. Check the box to the right of their email address.
- 2. Scroll down and click the **Remove Selected** button and they will be removed from the list.

## To add a person to the list:

- 1. Scroll up to the top of the page and search for the person you wish to add (last name, first name)
- 2. If they will be a moderator, check the **Add as moderator** checkbox.
- 3. Click the **Add to list** button and they will be added to the list.